# **Student's Guide to Quest**

#### URL: http://quest.cns.utexas.edu/student/

Quest is a new learning and assessment tool developed by the College of Natural Sciences. Quest allows you to work on assignments anywhere and get immediate feedback when you submit answers online.

### **Getting Started**

To get started, from the home page click the arrow next to *Get Started*. After entering your UT EID you'll see a screen like the one below with your list of courses.

| QUEST<br>Learning & Assessm       | nent       |           |                  |                      |             | COLLEGE of<br>NATURAL SC<br>THE UNIVERSITY OF TEX | IENCES<br>as at austin |  |
|-----------------------------------|------------|-----------|------------------|----------------------|-------------|---------------------------------------------------|------------------------|--|
| Home My Courses                   | My Profile | Help      |                  |                      |             | Hello, Rhonda                                     | Log off                |  |
| Current course:<br>- select one - | My Cou     | irses     |                  |                      |             |                                                   |                        |  |
| Current assignment:<br>- none - 👻 | Choose     | a course: | :                |                      |             |                                                   |                        |  |
|                                   | Course     | Unique    | Title            | Instructor           | Meets       | Next due<br>date                                  |                        |  |
|                                   | BIO101     | 78733     | Intro to Biology | Hostetler            | MWF 10-11am | 01/15/08                                          |                        |  |
|                                   |            |           | /                | Enroll in new course | \$          |                                                   |                        |  |

#### Assignments

To view your assignment for a given course, click on a course title. On the screen, you'll see your list of assignments, the due dates, as well as your current scores (%) and the class average for each assignment.

| UEST<br>Learning & Assess                                                      | sment                                                                                                    |                                       |                                                                  |                                   | COLLEGE of<br>NATURAL SC<br>THE UNIVERSITY OF TEX | IENCE:<br>as at austi |
|--------------------------------------------------------------------------------|----------------------------------------------------------------------------------------------------|---------------------------------------|------------------------------------------------------------------|-----------------------------------|---------------------------------------------------|-----------------------|
| Home My Courses                                                                | My Profile Help                                                                                          |                                       |                                                                  |                                   | Hello, Rhonda                                     | Log o                 |
| Current course:<br>BIO101 (78733) V<br>Current assignment:<br>- select one - V | Course list «<br>My Assignments:<br>Instructor: Rhonda Host<br>Meets: MWF 10-11a<br>Choose an assignment | BIO101 (787<br>etler<br>m in PAI 1.03 | 33 ) / Intro to Bi<br>Semester: Spring 200<br>School: University | ology<br>18<br>of Texas / Biology |                                                   |                       |
| Contact Instructor<br>Grade summary                                            | Name                                                                                                    | Due date                              | Submitted                                                        | My Score                          | Class average                                     |                       |
| ,                                                                              | Second Homework                                                                                          | 01/17/08                              | 28/29                                                            | 85                                | (90)                                              |                       |
|                                                                                | First Homework                                                                                           | 01/15/08                              | ✓                                                                | 90                                | 78                                                |                       |

#### Viewing an Assignment

To view an assignment, click on the assignment name. You'll see a screen like the following:

| Qu               | JEST<br>earning & Assessment                                                                   |                                                                                                    |           |    |                | COLLEG<br>NAT<br>THE UNI | URA     | L SCI            | ENCES<br>s at austin | 5<br>N |  |
|------------------|------------------------------------------------------------------------------------------------|----------------------------------------------------------------------------------------------------|-----------|----|----------------|--------------------------|---------|------------------|----------------------|--------|--|
| Hom              | e My Courses My Profile Help                                                                   |                                                                                                    |           |    |                | Hell                     | o, Rh   | onda             | Log of               | ff     |  |
| Assign<br>Open i | ments « Second Homework: BIO10<br>n new window   For best viewing, set zoom level t            | 1 (78733) Due date: January 17, 2                                                                         | 008 11:00 | АМ |                |                          |         |                  |                      |        |  |
|                  |                                                                                                | <ul> <li>•</li></ul>                                                                                      | i •       |    | l<br>Select an | My Ans                   | wers    | s<br>k Subm      | it.                  |        |  |
|                  | The graph shows the number of aluminum                                                         | 3. an evolutionary                                                                                        |           |    | Select an      | answera                  | and cil | CK SUDIN         | it.                  |        |  |
| es               | cans collected during a recycling project at<br>Lincoln Middle School.                         | 4. an in situ                                                                                             |           |    | Answer         | Status                   | Tries   | Points<br>earned |                      |        |  |
| Pag              | Recycling Project                                                                              | 5. an in vitro                                                                                            |           | 1  | 150            | ~                        | 1/7     | 10               |                      |        |  |
|                  |                                                                                                | 004 10.0 points                                                                                           |           | 2  | 5              | 1                        | 2/4     | 5                |                      |        |  |
|                  |                                                                                                | In a controlled experiment,                                                                               |           | з  | *              |                          | 0/4     |                  | Submit               |        |  |
|                  |                                                                                                | <ol> <li>the control is always hidden so that no<br/>one knows what occurs.</li> </ol>                    |           | 4  | ~              |                          | 0/4     |                  | Submit               |        |  |
|                  |                                                                                                | 2 there are many groups several of them do                                                                | 5         | ~  |                | 0/4                      |         | Submit           | ff                   |        |  |
|                  | Week                                                                                           | not get any treatment.                                                                                    |           | 6  | ~              |                          | 0/4     |                  | Submit               |        |  |
|                  | 🔲 Mr. Duran 🔲 Mr. Long                                                                         | 3. there is only one group which gets all<br>attention                                                    |           | 7  | ~              |                          | 0/4     |                  | Submit               |        |  |
|                  | What was the total number of cans col-                                                         | attention.                                                                                                |           | 8  |                |                          | 0/7     |                  | Submit               |        |  |
|                  | lected by Mr. Duran's and Mr. Long's stu-<br>dents in the second week?                         | <ol> <li>the control is repeated many times to<br/>ensure that the results are repeatable.</li> </ol>     |           | 9  | ~              |                          | 0/4     |                  | Submit               |        |  |
|                  | Answer in units of cans.                                                                       | 5. there are at least two groups, one of                                                                  |           | 10 |                |                          | 0/7     |                  | Submit               |        |  |
|                  | 002 10.0 points<br>A scientist studied the effects of several new                              | which does not receive the experimental treat-<br>ment.                                                   |           | 11 |                |                          | 0/7     |                  | Submit               |        |  |
| Ê                | drugs on the growth of Tuberculosis-causing<br>bacteria grown in Petri dishes in the lab. This | 005 10.0 points                                                                                           |           | 12 | 12             | ~                        |         | 0/4              |                      | Submit |  |
|                  | type of experiment is what kind of study?                                                      | What is the function of the control group in<br>an experiment?                                            |           | 13 | *              |                          | 0/4     |                  | Submit               |        |  |
|                  | 1. in vitro                                                                                    | <ol> <li>to serve as a source of backup subjects</li> </ol>                                               |           | 14 |                |                          | 0/7     |                  | Submit               |        |  |
| ents             | 2. reductionist                                                                                | 2. to serve as a standard of comparison                                                                   |           | 15 |                |                          | 0/7     |                  | Submit               |        |  |
| chme             | 3. in situ                                                                                     | 2 to increase the number of participants                                                                  |           | 16 | ~              |                          | 0/4     |                  | Submit               |        |  |
| Atta             | 4. field                                                                                       | <ol> <li>to increase the number of participants</li> <li>to more as the number of participants</li> </ol> |           | 17 | ~              |                          | 0/4     |                  | Submit               |        |  |
| -                | 5. in vivo                                                                                     | 4. to prevent samping error                                                                               |           | 18 | ~              |                          | 0/4     |                  | Submit               |        |  |
| 60               |                                                                                                | 5. to provide better stasfical analysis                                                                   |           | 19 | ~              |                          | 0/4     |                  | Submit               |        |  |

You can set the zoom level of the PDF file on the left as well as open and print the assignment if you wish. To submit answers to questions, find the question # in the **My Answers** table, select or fill-in your answer and click on the **Submit** link. The *Points earned* columns will update to show the # of points you've earned and you'll receive feedback on the correctness of your answer.

| <b>}</b> + |    |                                    | My A         | Answ | e <b>rs</b> |        |  |  |
|------------|----|------------------------------------|--------------|------|-------------|--------|--|--|
|            |    | Select an answer and click Submit. |              |      |             |        |  |  |
|            |    | Answer                             | Status       | Trie | Points      |        |  |  |
| ~          |    |                                    | 010105       |      | Question 2: |        |  |  |
|            | 1) | 2 🗸                                | $\checkmark$ | 1/4  |             | -      |  |  |
|            | 2) | 3 🗸                                | Started      | 2/4  | Correct!    |        |  |  |
|            | 3) | *                                  | Missed       | 4/4  | 0           | Submit |  |  |
|            | 4) | *                                  |              | 0/4  |             | Submit |  |  |
|            | 5) |                                    |              | 0/4  |             | Submit |  |  |

#### **Viewing Solutions**

Assuming your instructor has opted to show solutions, you can view them by viewing your assignment. Once solutions are available - your instructor determines what date they are viewable - the assignment PDF will show questions as well as solutions.

## **Getting Help**

For more information about supported browsers, how scores are determined and other information related to Quest, please click **Help** on the top menu bar.